## HOW TO ACCESS YOUR CLASS TEAMS

1. Navigate to <u>www.office.com</u> and click on Sign in.

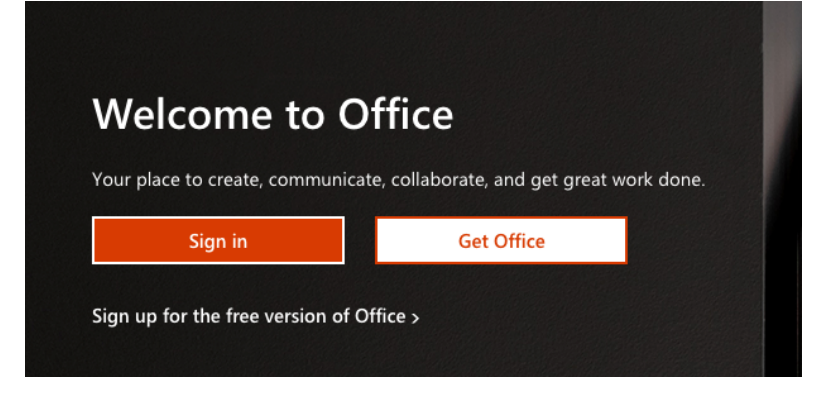

2. Log in using your MIS email (@eq.edu.au) and password.

| student@eq.edu.au          |      |  |
|----------------------------|------|--|
|                            |      |  |
| No account? Create one!    |      |  |
| Can't access your account? |      |  |
|                            |      |  |
|                            | Next |  |

3. Select Microsoft Teams from the sidebar.

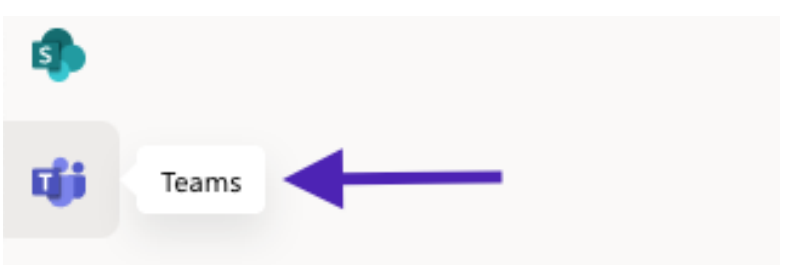

4. The **Teams** web app will now open, select the Teams icon from the left nav bar to view your class teams.

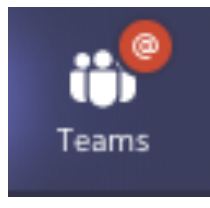

5. Download the Teams desktop application by clicking the 3-dot dropdown menu on the top right hand side.

| ঠ্যে Settings            |   |
|--------------------------|---|
| Keyboard shortcuts       |   |
| About                    |   |
| Download the desktop app | ] |